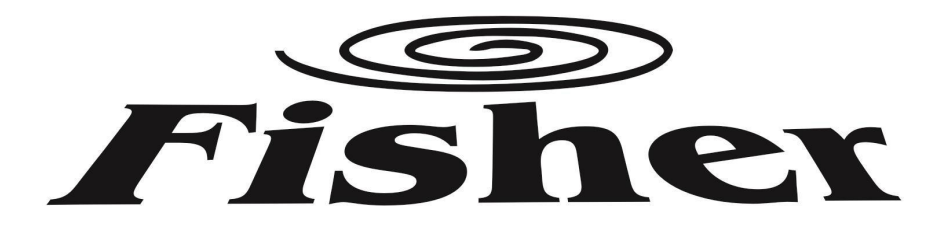

# Telepítési és Használati útmutató

FFP-SLIM-250L2V-W FFP-SLIM-250L2V-B FFP-SLIM-450L2V-W FFP-SLIM-650L2V-W FFP-SLIM-650L2V-B FFP-SLIM-850L2V-W FFP-SLIM-850L2V-B

# Parapet/mennyezeti fan-coil berendezés

Köszönjük, hogy megvásárolta termékünket. Kérjük, hogy használat előtt figyelmesen olvassa el a kezelési útmutatóban leírtakat!

FI\_OM\_ FFP-SLIM-250...850L2V..\_250415\_v1

# TARTALOMJEGYZÉK

| 1. Előszó                                                                                                    | 1                    |
|----------------------------------------------------------------------------------------------------|----------------------|
| 2. Biztonsági óvintézkedések                                                                                                    | 2                    |
| <ul> <li>2.1 Jelölések</li> <li>2.2 Ikonok jelentése</li> <li>2.3 Vigyázat</li> <li>2.4 Figyelem</li> </ul>                                                                                                    | 2<br>2<br>2<br>3     |
| 3. Műszaki adatok       2         3.1 Paraméterlista       2         3.2 Működési tartomány       2         3.3 Méretek       2         3.4 A berendezések működési elve       6         3.5 Jellemzői       6 | 4<br>4<br>5<br>6     |
| 4. Telepítés                                                                                                    | 7<br>7<br>7<br>7     |
| 4.4 Hidraulikus csatlakozások<br>5. Használat                                                                                                    | 10<br>13             |
| <ul> <li>5.1 Kezelőfelület és kijelző</li> <li>5.2 A gombok és ikonok funkciói</li> <li>5.3 Indítás és leállítás</li> <li>5.4 Üzemmódkapcsoló</li> </ul>                                                       | 13<br>13<br>15<br>15 |
| <ul> <li>5.5 A hőmérséklet beállítása</li> <li>5.6 Ventilátorsebesség beállítása</li> <li>5.7 Az időzített be ill. kikapcsolás beállítása</li> <li>5.8 A berendezés állapotának ellenőrzése</li> </ul>         | 16<br>17<br>18<br>19 |
| <ul> <li>5.9 Billentyűzár</li> <li>5.10 Hibakijelző felület</li> <li>5.11 Az infra távirányító leírása</li> </ul>                                                                                              | 19<br>20<br>21       |
| 5.12 Az infra távirányító használata                                                                                                    | 22                   |

| 6. Karbantartás és felülvizsgálat  |    |
|------------------------------------|----|
| 6.1 Karbantartás                   | 23 |
| 7. Függelék                        |    |
| 7.1 Hibakódok táblázata            | 25 |
| 7.2 A vezérlő paraméterlistája     |    |
| 7.3 A kezelőfelület bekötési rajza | 25 |
| 7.4 A WIFI modul használata        | 27 |

## 1. Előszó

Köszönjük, hogy a Fisher SLIM fan-coilt választotta otthona klímájának szabályozásához. A termékek szigorúan megfelelnek a tervezési és gyártási szabványoknak, hogy kiváló minőségű működést, tökéletes teljesítményt, nagy megbízhatóságot és jó alkalmazkodóképességet biztosítsanak.

Kérjük, figyelmesen olvassa el ezt a kézikönyvet a készülék telepítése és üzembe helyezése előtt. Minden javítást vagy karbantartást a műszaki szerviznek vagy szakképzett személyzetnek kell elvégeznie. Ne módosítsa vagy alakítsa át a készüléket, mert ez veszélyes helyzeteket idézhet elő, és a gyártó nem vállal felelősséget az okozott károkért.

Ezt az utasítást gondosan be kell tartani, és mindig mellékelni kell a készülékhez. Ha elveszett vagy megsérült, kérjük, forduljon a helyi gyártó műszaki szervizközpontjához.

1.1 Ezen ajánlások be nem tartása érvényteleníti a garanciát.

- Ezt a készüléket csak engedéllyel rendelkező szerelőnek szabad üzembe helyeznie.
- Minden javítást vagy karbantartást a műszaki szerviznek vagy szakképzett személyzetnek kell elvégeznie.
- Minden javítást vagy karbantartást a gyártó által meghatározott időtartamban és időpontokban kell elvégezni.
  - Kizárólag a gyártó által gyártott eredeti, szabványos pótalkatrészeket használjon.

1.2 Vízszivárgás esetén fordítsa a rendszer főkapcsolóját "OFF" (KI) állásba, és zárja el a vízcsapokat. A lehető leghamarabb hívja a gyártó műszaki szervizét vagy más szakképzett személyzetet, és ne szerelje személyesen a készüléket.

Ha a készüléket hosszú ideig nem használja, akkor:

- Kapcsolja ki a készüléket.
- Ha nincs fagyvédelem, kérjük, engedje le a vizet.
- 1.3 Megjegyzés:
  - Ha a helyiség hőmérséklete túl alacsonyra hűti, az káros az egészségre, és felesleges energiapazarlás.
  - Kerülje a közvetlen levegőáramlással való hosszan tartó érintkezést.
  - Ne hagyja a helyiséget hosszú időn keresztül zárva. Rendszeresen nyissa ki az ablakokat a megfelelő levegőcsere biztosítása érdekében.

1.4 Tartozékok (opcionális)

| Álló termoventilátor             | Flexibilis<br>csatlakozó | Kézikönyv                        | Lábak        |  |
|----------------------------------|--------------------------|----------------------------------|--------------|--|
|                                  |                          |                                  |              |  |
| Konzolok                         | Rögzítőcsavarok          | Csavar                           | Leeresztőcső |  |
|                                  | 00                       | 1 1                              |              |  |
| Elektrotermikus<br>3 utas szelep | Távirányító              | CN5 számára<br>fenntartott kábel |              |  |
| d B B                            |                          | 2                                |              |  |

1. ábra

## 2. Biztonsági óvintézkedések

Annak érdekében, hogy megakadályozza a felhasználók és mások sérülését, valamint a készülék vagy más vagyontárgy károsodását, kérjük, használja megfelelően a berendezést, kérjük, figyelmesen olvassa el ezt a kézikönyvet, és értelmezze helyesen az alábbi információkat.

2.1 Jelölések

| Jelölés   | Jelentés                                                          |
|-----------|-------------------------------------------------------------------|
| VIGYÁZAT! | A helytelen üzemeltetés halálhoz vagy súlyos sérüléshez vezethet. |
| FIGYELEM  | A helytelen üzemeltetés sérülését vagy anyagvesztést okozhat.     |

(1) A sérülés ebben az esetben rövid idejű kórházi kezelést nem igénylő gyógyulást jelent.(2) Az anyagvesztés az elveszett vagyont és adatot jelenti.

#### 2.2 Ikonok jelentése

| lkon       | Jelentés                                                                       |
|------------|--------------------------------------------------------------------------------|
| $\bigcirc$ | Tiltás. Az ikonnal jelzettek tiltottak.                                        |
|            | Kötelező végrehajtás. Az ikonnal jelzett műveletet végre kell hajtani.         |
|            | FIGYELEM (a VIGYÁZAT!-tal együtt)<br>Kérjük, figyeljen az ikonnal jelzettekre. |

## 2.3 VIGYÁZAT!

| РÍTÉS                           | SZAKKÉPZETT TELEPÍTŐ<br>SZÜKSÉGES. |                                                                                                    | A telepítést bízza szakképzett személyzetre. A helytelen telepítés<br>vízszivárgáshoz, áramütéshez vezet, sérülést vagy tüzet okozhat.                                                                              |  |
|---------------------------------|------------------------------------|----------------------------------------------------------------------------------------------------|----------------------------------------------------------------------------------------------------|--|
| TELE                            | FÖLDELÉS SZÜKSÉGES.                |                                                                                                    | Győződjön meg róla, hogy a készülék megfelelően földelt, különben<br>áramütést okozhat.                                                                                                    |  |
| ĒT                              | TILTAS                             | P<br>P                                                                                                    | le tegye az ujjait vagy más testrészeit a berendezés ventilátoraiba és a<br>bárologtatóba, mert ez sérülést okozhat.                                                                                                |  |
| KAPCSOLJA KI AZ<br>ÁRAMELLÁTÁST |                                    | AZ                                                                                                    | ła valami hibát tapasztal, vagy furcsa szagot érez, a berendezés<br>eállításához ki kell kapcsolni az áramellátást. A további működtetés<br>ramütést vagy tüzet okozhat.                                            |  |
| ÉS                              | MEGBIZAS                           | Ha a<br>forga<br>telep                                                                                                    | a fan-coilt mozgatni kell, vagy át kell telepíteni, kérjük, bízza meg a<br>Imazót vagy szakképzett személyt annak elvégzésével. A nem megfelelő<br>ítés vízszivárgáshoz, áramütéshez, sérüléshez vagy tűzhöz vezet. |  |
| IELYEZÉS<br>JAVÍTÁS             | <b>O</b><br>TILOS                  | A felhasználónak tilos megkísérelnie a készülék karbantartását, mivel ez<br>áramütést vagy tüzet okozhat.                                                                                                    |                                                                                                    |  |
| Áт⊦                             | MEGBÍZÁS                           | Ha a fancoilt javítani kell, kérjük, bízza meg a forgalmazót vagy szakképzett<br>személyt annak elvégzésével. A berendezés nem megfelelő mozgatása vagy<br>javítása vízszivárgáshoz, áramütéshez, sérüléshez vagy tűzhöz vezet. |                                                                                                    |  |

## 2. Biztonsági óvintézkedések

#### 2.4Figyelem

| TELEPÍTÉS                        | Jelentés                                                                                                    |
|----------------------------------|----------------------------------------------------------------------------------------------------|
| Rögzítse az egységet             | Győződjön meg arról, hogy az alapzat elég erős ahhoz, hogy<br>elkerülje a berendezés eldőlését vagy leesését.        |
| Áramköri megszakító<br>szükséges | Győződjön meg arról, hogy a berendezéshez van áramköri<br>megszakító, ennek hiánya áramütéshez vagy tűzhöz vezethet. |

| MŰVELET                  | Jelentés                                                                                                    |
|--------------------------|----------------------------------------------------------------------------------------------------|
| Ellenőrizze az alapzatot | Rendszeresen ellenőrizze a telepítési alapzatot, hogy elkerülje<br>a süllyedését vagy károsodását, amely a személyek sérülését<br>okozhatja vagy károsíthatja a berendezést. |
| Kapcsolja ki az egységet | Tisztításhoz vagy karbantartáshoz kapcsolja ki az<br>áramellátást.                                                                                                    |
| <b>O</b><br>Tilos        | Kérjük, használjon megfelelő biztosítékot.<br>Ha pl. rezet használ, az meghibásodást, akár tüzet is okozhat.                                                                 |

## VIGYÁZAT!

Ne feledje, hogy néhány alapvető biztonsági szabályt be kell tartani, ha olyan terméket használ, amely áramot és vizet használ, például:

Tilos nedves kézzel vagy testtel megérinteni a készüléket, amikor mezítláb van.

Tilos bármilyen tisztítást végezni, mielőtt a rendszer főkapcsolóját OFF (KI) állásba forgatva leválasztaná a készülékeket az elektromos hálózatról.

Tilos a biztonsági vagy beállítóeszközök módosítása vagy beállítása a gyártó engedélye, jelzése nélkül. Tilos kihúzni, elvágni vagy összecsomózni a készülékből kijövő elektromos kábeleket, még akkor is, ha azok le vannak választva a hálózatról.

A berendezést szakképzett személyzet telepítse és kábelezze a nemzeti elektromos szabályzatnak megfelelően. Tilos tárgyakat vagy bármi mást átszúrni a bemeneti vagy kimeneti rácsokon. Tilos kidobni vagy gyermekek számára elérhetővé tenni azokat a csomagolóanyagokat, amelyek

l ilos kidobni vagy gyermekek szamara elernetöve tenni azokat a csomagoloanyagokat, amelyek veszélyforrássá válhatnak.

Tilos felmászni a készülékre, vagy bármilyen tárgyat ráhelyezni.

Tilos közvetlenül megérinteni a készüléket, mivel a készülék külső részei 70°C-nál magasabb hőmérsékletet érhetnek el.

A készüléket csökkent fizikai, érzékelési vagy mentális képességekkel rendelkező, illetve a szükséges tapasztalattal és tudással nem rendelkező személy (beleértve a gyermekeket is) csak akkor használhatja, ha a biztonságukért felelős személy felügyeli vagy irányítja őket. Biztosítsa a gyermekek felügyeletét, hogy ne játsszanak a készülékkel.

A sérülések és a veszély elkerülése érdekében, ha a tápkábel megsérült, azt a gyártónak, szervizműhelynek vagy képzett szakembernek kell kicserélnie.

A készüléket a nemzeti vezetékezési előírásoknak megfelelően kell telepíteni.

A készüléket 8 éven felüli gyermekek, illetve csökkent fizikai, érzékelési vagy szellemi képességekkel rendelkező, vagy a készülék működtetésében járatlan személyek is használhatják, amennyiben ezt felügyelet mellett teszik, illetve ismerik a készülék biztonságos működtetésének módját és az azzal járó veszélyeket. Gyermekek nem játszhatnak a készülékkel. A tisztítást és a felhasználói karbantartást gyermekek felügyelet nélkül nem végezhetik.

## 3. Műszaki adatok

#### 3.1 Paraméterlista

|                               |       |                        | FFP-SLIM-  |            |            |
|-------------------------------|-------|------------------------|------------|------------|------------|
| Modell                        |       | 250L2V-W/B             | 450L2V-W/B | 650L2V-W/B | 850L2V-W/B |
| Fűtési kapacitás 0            | W     | 2750                   | 4435       | 5950       | 7450       |
| Vízáramlási seb. 🛈            | m³/h  | 0,28                   | 0,38       | 0,54       | 0,68       |
| Nyomáscsökk.                  | kPa   | 10,6                   | 12,2       | 26,2       | 27,5       |
| Fűtési kapacitás 🛛 🕲          | W     | 1450                   | 2800       | 3450       | 4400       |
| Vízáramlási seb. 🙆            | m³/h  | 0,32                   | 0,46       | 0,58       | 0,74       |
| Nyomáscsökk.                  | kPa   | 10,8                   | 13,1       | 27,5       | 27,9       |
| Hűtési teljesítmény 🕲         | W     | 1100                   | 2100       | 2650       | 3700       |
| Vízáramlási seb. 🕲            | m³/h  | 0,17                   | 0,33       | 0,43       | 0,60       |
| Nyomáscsökk. 🕲                | kPa   | 11,1                   | 13,3       | 27,7       | 28,3       |
| Levegőmennyiség               | m³/h  | 145                    | 175        | 290        | 320        |
| Zajszint a max. légáramlásnál | dB(A) | 40                     | 39         | 41         | 43         |
| Zajszint a min. légáramlásnál | dB(A) | 28                     | 30         | 31         | 32         |
| Tápellátás                    | /     |                        | 220-240    | V~/50 Hz   |            |
| Bemeneti tápellátás           | W     | 15                     | 20         | 23         | 25         |
| Vízbemenet/-kimenet           | inch  | 3/4                    | 3/4        | 3/4        | 3/4        |
| Vízleeresztő                  | mm    | 16                     | 16         | 16         | 16         |
| Nettó méretek (H/Sz/M)        | mm    | Lásd alább             |            |            |            |
| Szállítási méretek (H/Sz/M)   | mm    | Lásd a csomag címkéjét |            |            |            |
| Nettó tömeg                   | kg    | Lásd az adattáblát     |            |            |            |
| Bruttó tömeg                  | kg    | Lásd a csomag címkéjét |            |            |            |

Vizsgálati körülmények:

(1)Fűtés (1):

Belépővíz-hőmérséklet 70 °C, Kilépővíz-hőmérséklet 60 °C Belépő levegőhőmérséklet 20 °C (száraz hőmérséklet).

(2)Fűtés (2):

Belépővíz-hőmérséklet 50°C, Kilépővíz-hőmérséklet 45°C Belépő levegőhőmérséklet 20 °C (száraz hőmérséklet).

#### (3)Hűtés (3):

Belépővíz-hőmérséklet 7°C, Kilépővíz-hőmérséklet 12°C

Belépő levegőhőmérséklet 27°C (száraz hőmérséklet) 19°C 8nedves hőmérséklet)

(4) A zajszintet a szabványos visszhangmentes kamrában(<17 dB(A)) mérik .

(5) A fenti adatok előzetes értesítés nélkül változhatnak.

#### 3.2 Működési tartomány

(1)Fűtés:

Környezeti hőmérséklet: 5-29°C; Belépő víz hőmérséklete: 35-70 °C

(2)Hűtés:

Környezeti hőmérséklet: 9-35°C; Belépő víz hőmérséklete: 5-20 °C

## 3. Műszaki adatok

### 3.3 Méretek

#### 3.3.1 FFP-SLIM-250-450-650-850L2V-W/B

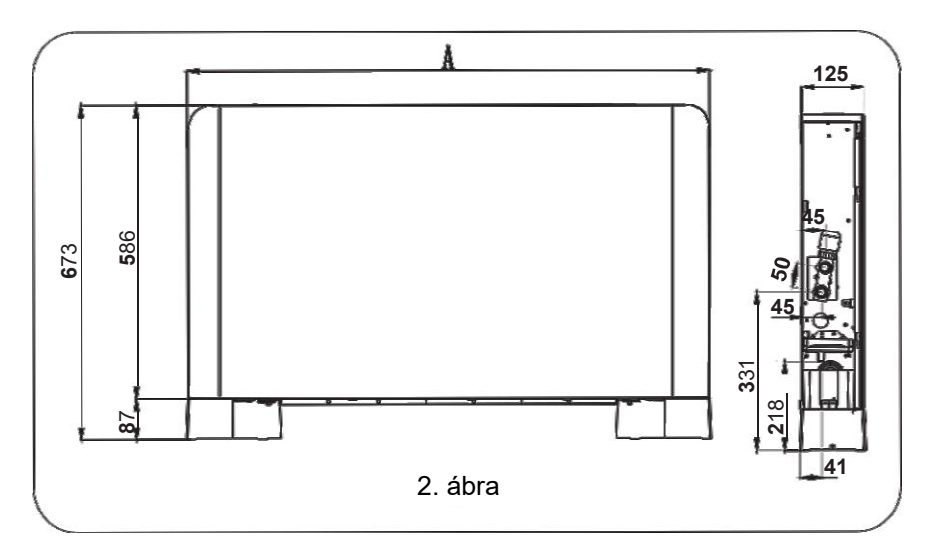

FFP-SLIM-

| Modell | 250L2V-W/B | 450L2V-W/B | 650L2V-W/B | 850L2V-W/B |
|--------|------------|------------|------------|------------|
| А      | 730        | 930        | 1130       | 1330       |

## 3. Műszaki adatok

#### 3.4 A berendezések működési elve

Ez a fan-coil egy olyan berendezés, amely fűtött ill. hűtött vizet használ a megfelelő hőmérsékletű levegő biztosítására, télen meleg levegőt, míg nyáron hideg, páramentesített levegőt állít elő. (4. ábra).

Ez az újonnan tervezett fan-coil vékonyabb, csendesebb és szebb mint a hagyományos fan-coilok, és különböző módon telepíthető, például padlóra, falra, mennyezetre szerelhető és rejtetten is telepíthető, így a telepítési költség csökken.

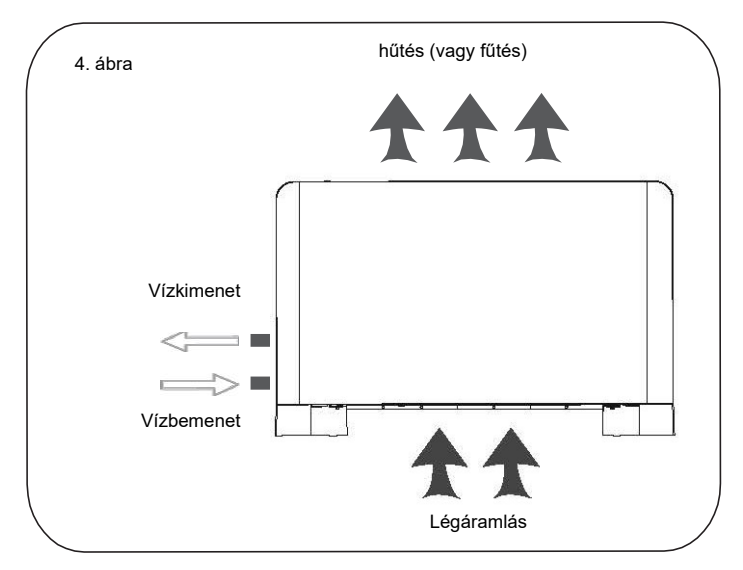

#### 3.5 Jellemzők:

(1) Rendkívül csendes

A keresztáramú ventilátor és az újonnan kifejlesztett légvezető technológia kombinációja csökkenti a zajt, és egészségesebb és kényelmesebb alvást biztosít.

#### (2) Ultravékony

A kompakt szerkezet és a vékony burkolat - amely csak 130 mm vastag- több helyet hagy a szobában, (a hagyományos berendezések 250 mm-esek).

(3) Divatos forma

A divatos íves formájával és elegáns színével hívogató lesz, bárhol is legyen a szobájában. (4)Kényelmes vezérlés

Az ultravékony berendezés vezérelhető a beépített szabályzóval vagy infra távirányítóval és WIFI eléréssel is. 4.1 Telepítési óvintézkedések

4.1.1 A helyes telepítés és a készülék tökéletes működésének biztosítása érdekében gondosan kövesse az ebben a kézikönyvben megadott utasításokat. A szabályok be nem tartása nemcsak a készülék meghibásodását okozhatja, hanem a garancia is érvényét veszti, ezért a gyártó nem vállal felelősséget a személyekben, állatokban vagy vagyontárgyakban bekövetkezett károkért.

4.1.2 Fontos, hogy az elektromos telepítést a hatályos törvények szerint végezzék, tiszteletben tartsák a műszaki adatlapon feltüntetett adatokat, és megfelelően földeljék.

4.1.3 A készüléket olyan helyzetbe kell telepíteni, amely lehetővé teszi a rutinszerű karbantartást, például a szűrő tisztítását.

4.2 A berendezés elhelyezése

4.2.1 Ne telepítse az berendezést a következők közelében:

- közvetlen napfénynek kitett helyek;
- a hőforrások közelében;
- nedves területeken vagy olyan helyeken, ahol valószínű a vízzel való érintkezés;

- olajgőzzel terhelt helyeken;

- magas frekvenciáknak kitett helyeken.
- 4.2.2 Győződjön meg a következőkről:

- a fal, amelyre az berendezést fel kell szerelni, elég erős ahhoz, hogy elbírja a súlyát;

- az érintett falrészen nem haladnak át csövek vagy elektromos vezetékek;
- az érintett falrész tökéletesen sík;

 van egy olyan terület, ahol nincsenek olyan akadályok, amelyek zavarhatják a be- és kimenő levegő áramlását;

- a telepítés fala lehetőleg külső peremfal, amely lehetővé teszi a kondenzvíz kiürítését;

4.3 Minimális telepítési távolságok

4.3.1 Az ábra a falra szerelhető hűtő-konvektor és a helyiségben lévő bútorok közötti minimális szerelési távolságot mutatja.

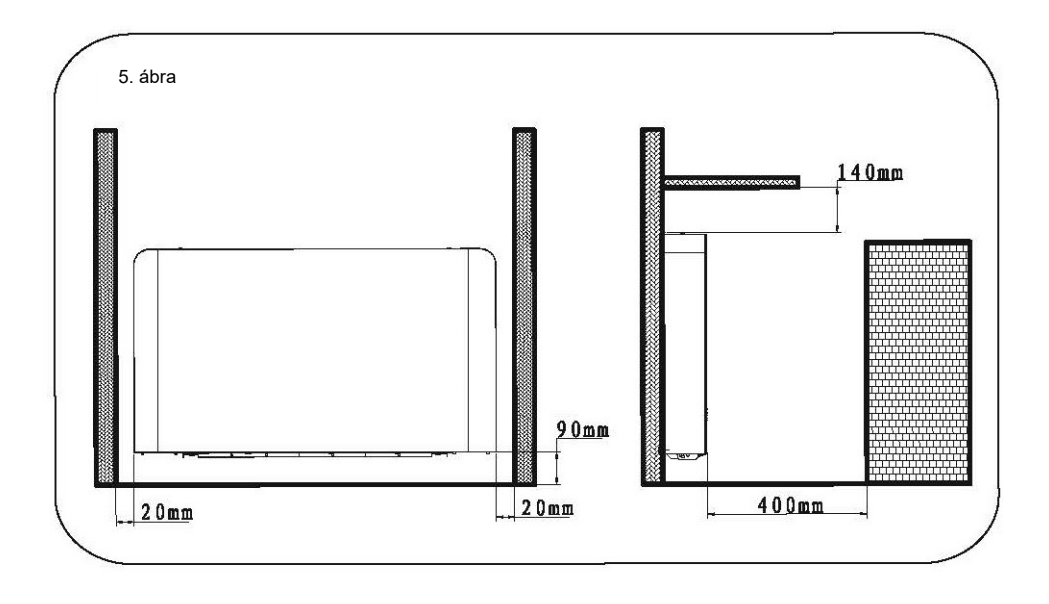

4.3.2 Az előlap eltávolítása (6. ábra)

O Csavarozza le (6. ábra A), kissé mozdítsa el az oldalpanelt, és emelje ki (6. ábra C)

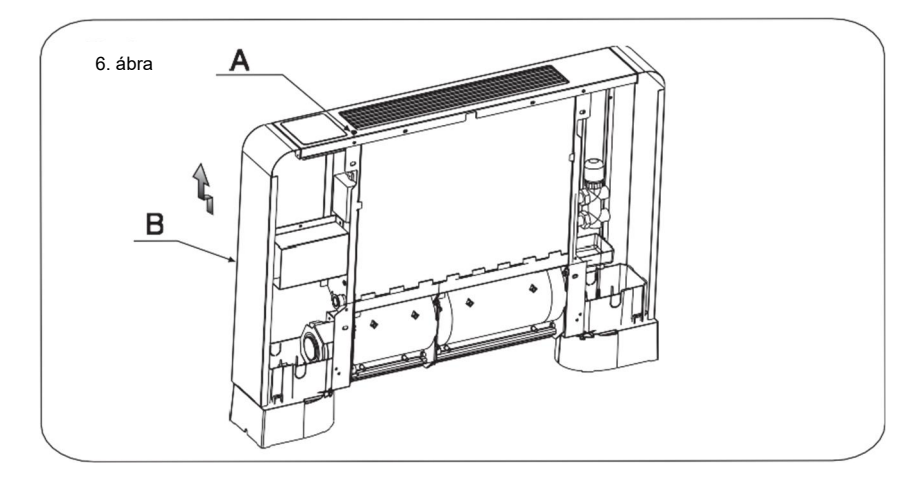

#### 4.3.3 Telepítés falra vagy függőles felületre

Egy megfelelő fúróval készítse el a lyukakat, és helyezze be a rögzítőcsavarokat (2 darabot minden konzolhoz) (8. ábra A); rögzítse a két konzolt (8. ábra B)

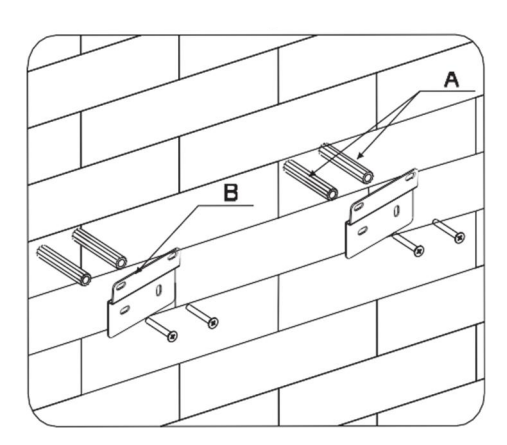

8. ábra

Mielőtt a berendezést a padlóra telepítené, a lábazatot fel kell szerelni: Először fektesse le a berendezést, majd vegye ki a csavarokat és a két lábat a tartozéktasakból, majd állítsa be a lábakat az A/B/C/D csavarfuratokhoz, végül mindkét oldalon négy csavarral rögzítse a lábakat. (Lásd 9. és 10. ábra).

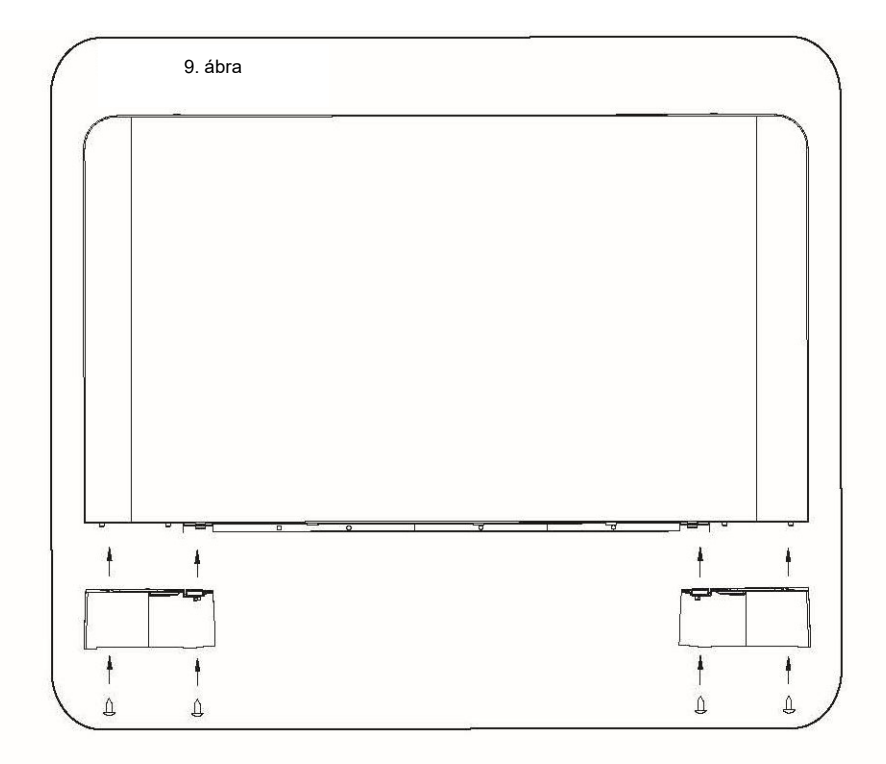

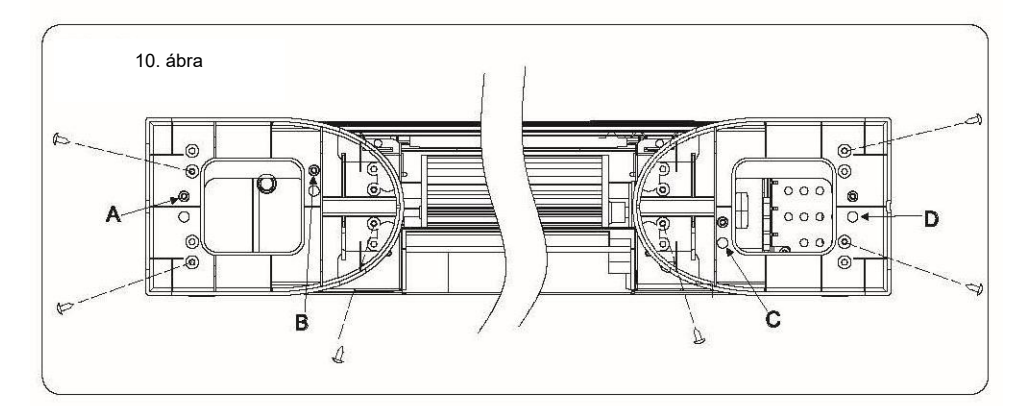

Ne húzza túl a csavarokat, hogy a konzolok vízmértékkel beállíthatók legyenek (11. ábra).

Ezután húzza meg teljesen a négy csavart a két konzol rögzítéséhez.

Szerelje fel a berendezést, ellenőrizze, hogy megfelelően illeszkedik-e a konzolokra, és ellenőrizze, hogy stabilan áll (12. ábra).

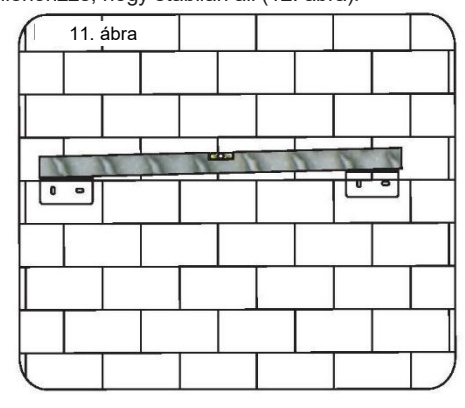

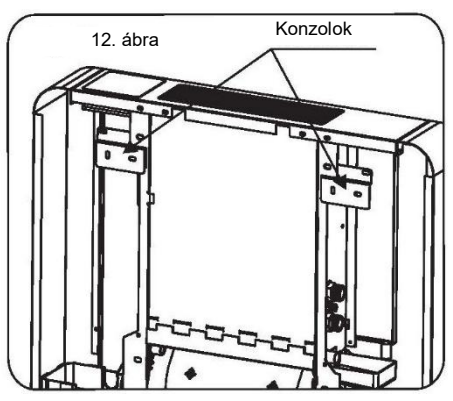

4.4 Hidraulikus csatlakozások

4.4.1 Lásd a13. és 14. ábrát a be- kimeneti vezetékek csatlakoztatásához. A hidraulikus vezetékeket és csatlakozásokat hőszigeteléssel kell ellátni.

## Figyelem:

- A hidraulikus vezetékeknek a lehető legkisebb ellenállással kell rendelkezniük.
- A csőrendszernek tisztának kell lennie, nem tartalmazhat lerakódást és dugulást. A csatlakozás befejezése után nem lehet szivárgás a hidraulikus vezetékekben, és a vezetékeket szigetelni kell.
- Az Y típusú szűrőt a készülék vízbemenetébe kell telepíteni.
- A légtelenítő szelepet a hidraulikavezetékek tetején kell elhelyezni a levegő összegyűlésének elkerülése érdekében.
- A vízvezeték-rendszert külön kell nyomáspróbának alávetni, nem a fan-coil-lal együtt.

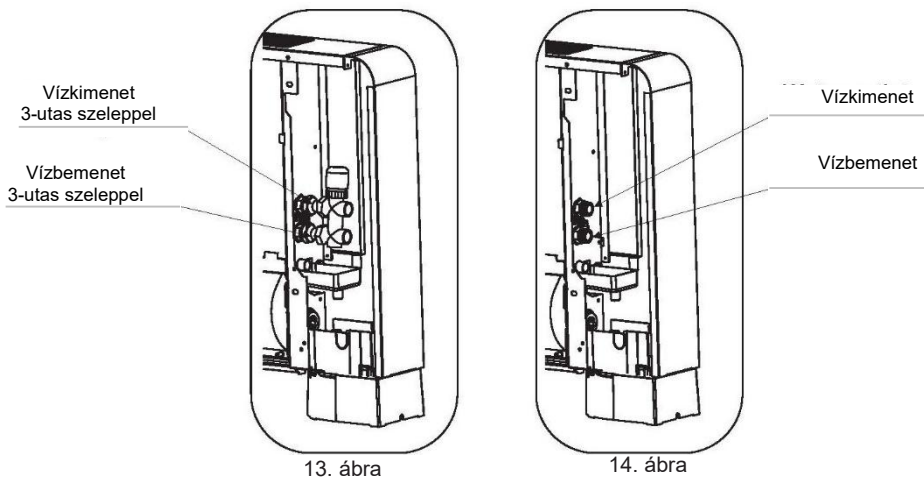

- 4.4.2 A vízbekötés módjai
  - 1, Csatlakoztatási mód szeleppel a)

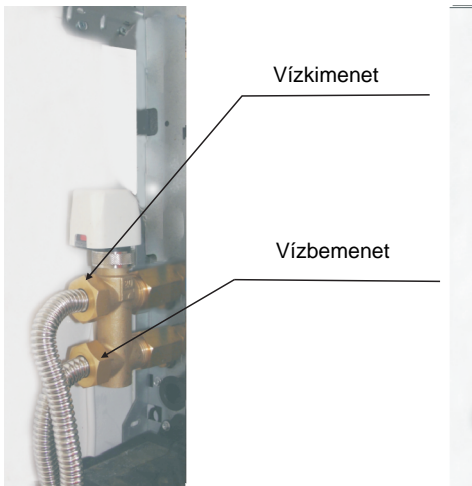

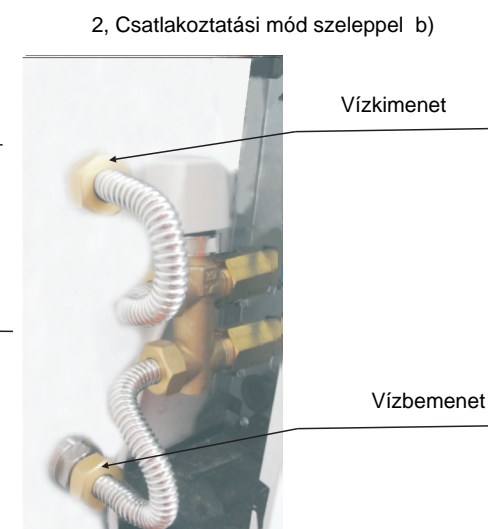

3, Csatlakoztatási mód szelep nélkül a)

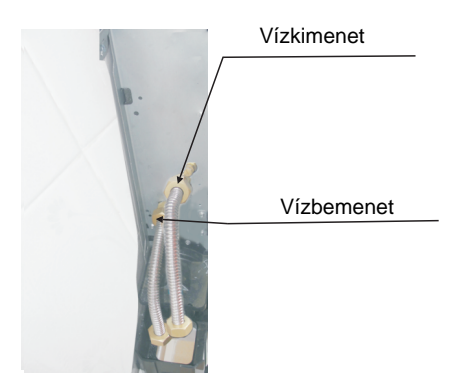

4, Csatlakoztatási mód szelep nélkül b) Vízkimenet

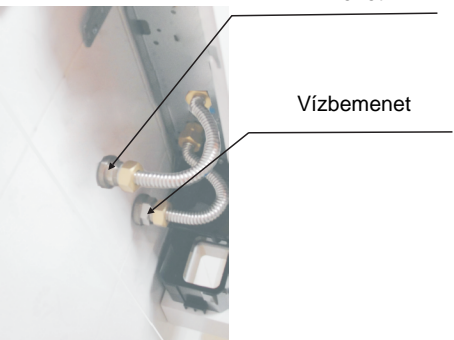

#### 4.4.3 A kondenzvíz elvezetése

A kondenzvíz elvezetése

készülék függőlegesen történő felszerelésekor, csatlakoztasson a kondenzvízgyűjtő tálca elvezető csatlakozójához (19. ábra, C) egy csövet a folyadék elvezetéséhez. A kondenzvízelvezető hálózatnak megfelelő méretűnek kell lennie (legalább 16 mm belső csőátmérővel).

19. ábra

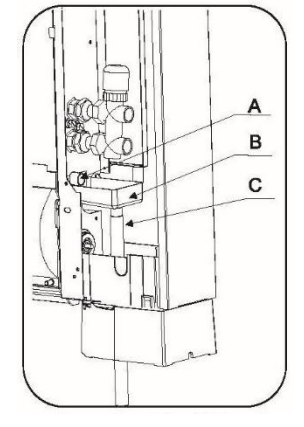

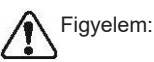

- Közvetlenül a főcsatornába történő kiürítéskor tanácsos szifont alkalmazni, hogy megakadályozza a rossz szagok visszatérését a csövön keresztül a helyiség felé. A szifon görbületi szintjének alacsonyabban kell lennie a kondenzvízgyűjtő-tálcánál.
- Ha a kondenzvizet tartályba kell kiüríteni, annak nyitottnak kell lennie a légkör felé, és a csövet nem szabad vízbe meríteni a z ellennyomási problémák elkerülése érdekében, amely zavarhatja a normál kiáramlást.

4.4.4 Légtelenítés a rendszer feltöltése alatt

Ha nincs elektromos áram, és a termoelektromos szelep már be volt kapcsolva, akkor a speciális kupakkal nyomja meg a szelepcsonkot a kinyitásához.

Indítsa el a feltöltést a rendszer vízfeltöltő csapjának lassú kinyitásával. Csavarhúzóval csavarja ki a hőcserélő légtelenítőjét (20. ábra A).

Amikor víz kezd kifolyni a készülék légtelenítő szelepéiből, zárja el őket, és folytassa a feltöltést, amíg el nem éri a rendszer névleges értékét. Ellenőrizze a tömítések hidraulikus tömörségét.

Ajánlatos ezeket a műveleteket a készülék néhány órás működése után megismételni, és rendszeresen ellenőrizni a rendszer nyomását.

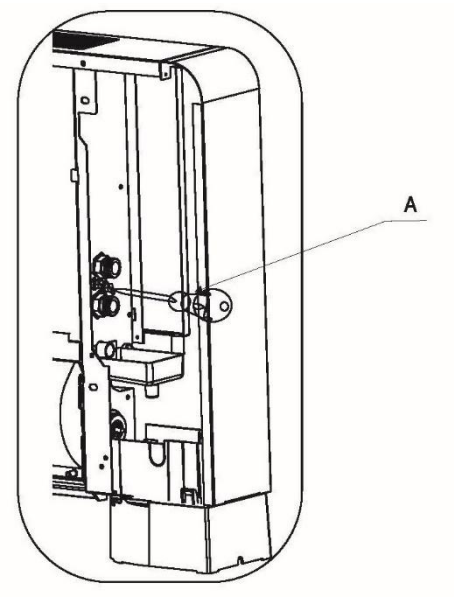

20. ábra

#### 5.1 Kezelőfelület és kijelző

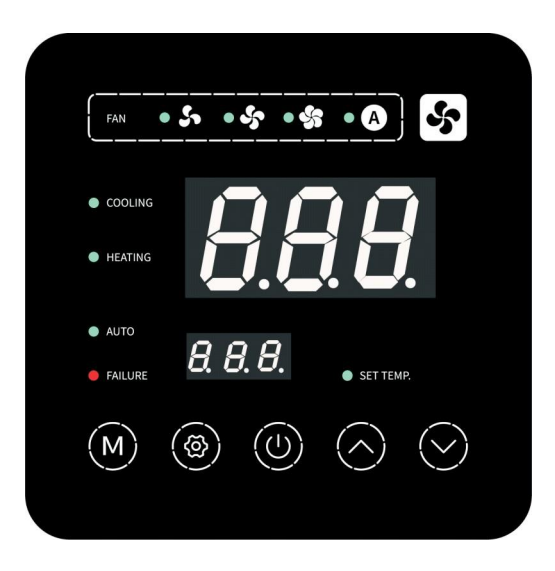

- 5.2 A gombok és ikonok funkciói
- 5.2.1 A gombok funkciói

| Szimbólum    | Megnevezés                   | Funkció                                                                                                    |
|--------------|------------------------------|----------------------------------------------------------------------------------------------------|
| M            | Üzemmód gomb                 | Az üzemmód váltására és a hibák törlésére használható.                                                                |
|              | Be-/kikapcsolás              | Az indítás, a leállítás, az aktuális művelet törlése és a<br>működés előző szintjére való visszatérés végrehajtására. |
| $\bigcirc$   | Fel gomb                     | A lapozáshoz és a beállítási értékek növeléséhez használható.                                                         |
| $\bigotimes$ | Le gomb                      | A lapozáshoz és a beállítási értékek csökkentésére<br>használható.                                                    |
| ۲            | Beállítógomb                 | A beállítási felületre való belépéshez, a mentés és az időzítés beállításának megerősítéséhez használható.            |
| s            | Ventilátor-<br>sebesség gomb | A ventilátor sebességének beállítására szolgál.                                                                       |

#### 5.2.2 Az ikonok funkciói

| lkon<br>szimbólumok | Megnevezés                         | Funkció                                                                   |
|---------------------|------------------------------------|---------------------------------------------------------------------------|
|                     | Hűtés szimbólum                    | Hűtés közben a jelzőfény világít.                                         |
| HEATING             | Fűtés szimbólum                    | Fűtés közben a jelzőfény világít.                                         |
| AUTO                | Automatikus üzem<br>szimbólum      | Automatikus üzemmódban a jelzőfény világít.                               |
| • 5                 | Alacsony<br>ventilátorsebesség     | Amikor a ventilátor alacsony fordulatszámon működik, a jelzőfény világít. |
| • \$5               | Közepes<br>ventilátorsebesség      | Amikor a ventilátor közepes fordulatszámon működik, a jelzőfény világít.  |
| • \$                | Magas<br>ventilátorsebesség        | Amikor a ventilátor nagy fordulatszámon működik, a jelzőfény világít.     |
| • (A)               | Automatikus<br>ventilátorsebesség  | Ha a ventilátor automatikus fordulatszámon működik, a jelzőfény világít.  |
| SET TEMP.           | Hőmérséklet-beállítás<br>szimbólum | Ha a hőmérséklet állítható, akkor a jelzőfény világít.                    |
| FAILURE             | Hiba szimbólum                     | A berendezés hibája esetén villogni fog.                                  |

Megjegyzés: Ha az összes üzemmódjelző kialszik, a készülék szellőztetési üzemmódban van.

#### 5.3 Indítás és leállítás

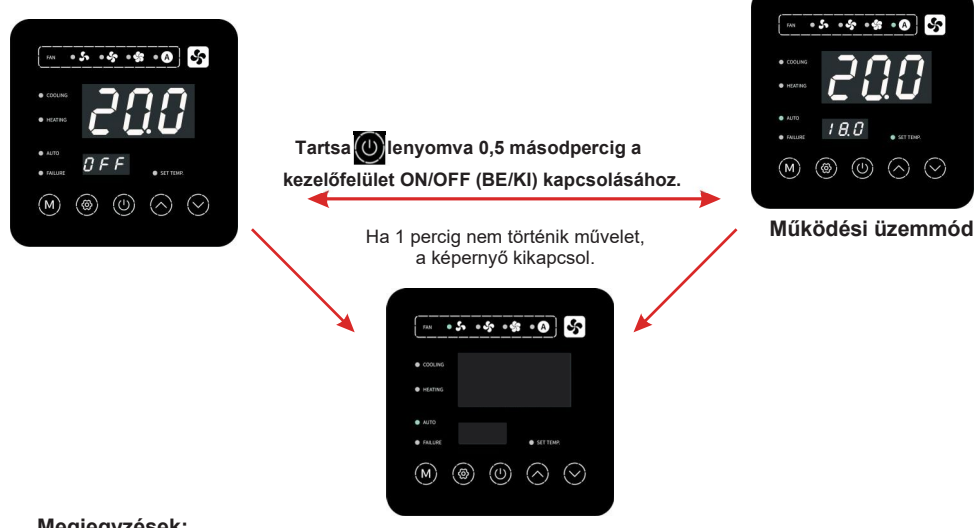

#### Megjegyzések:

Az indítási és leállítási művelet csak a fő kezelőfelületen végezhető el.

Ha a teljes képernyő ki van kapcsolva, kattintson bármelyik gombra a fő kezelőfelület ON/OFF (BE/KI) felülethez való visszatéréshez.

#### 5.4 Üzemmódkapcsoló

A fő kezelőfelületen nyomja meg röviden a(z) " gombot a készülék automatikus, hűtési, szellőztetési és fűtési üzemmódba kapcsolásához.

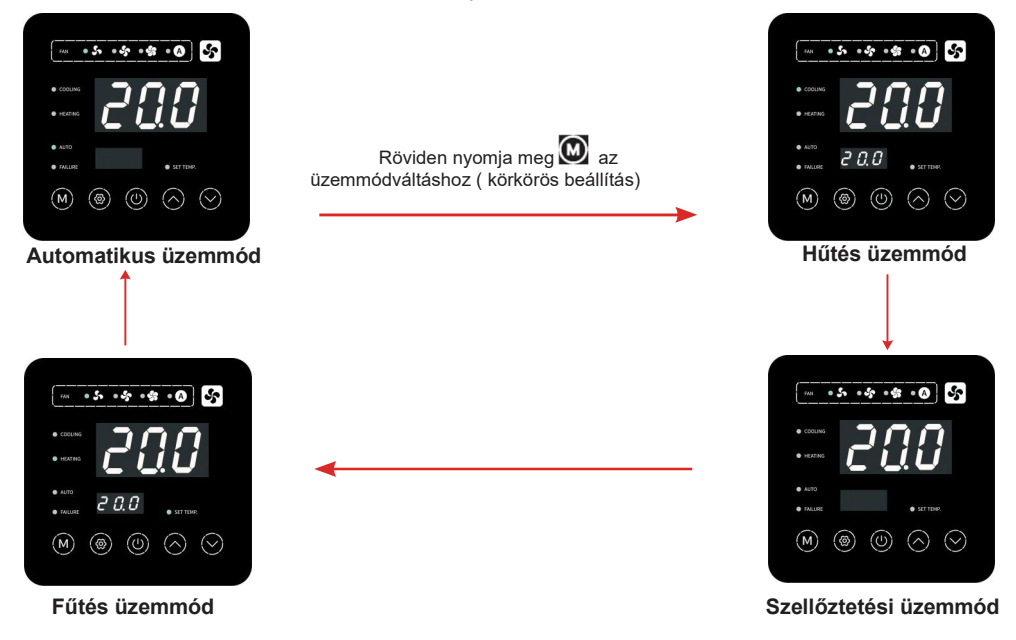

Üzemeltetési leírások:

- 1). Az üzemmódváltás csak a fő kezelőfelületen végezhető el.
- 2). Ha a berendezés párátlanító üzemmódban van, a kezelőfelület kijelzése a következő:

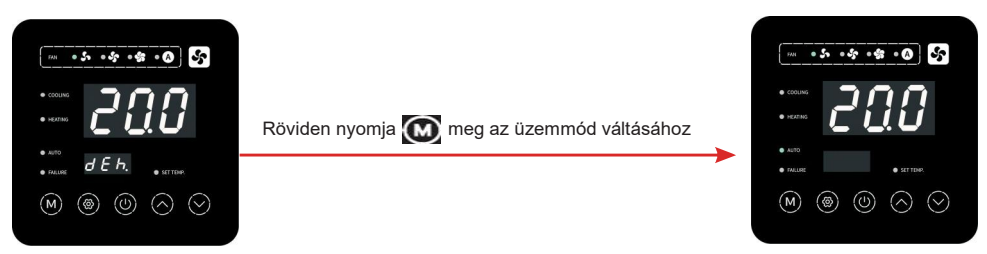

#### Megjegyzések:

Ez a vezérlő nem támogatja a párátlanító üzemmódra váltást. Ha azonban a felhasználó központi vezérléssel párátlanító üzemmódra vált, a második kijelzőmezőben a "dEh." felirat jelenik meg.

#### 5.5 A hőmérséklet beállítása

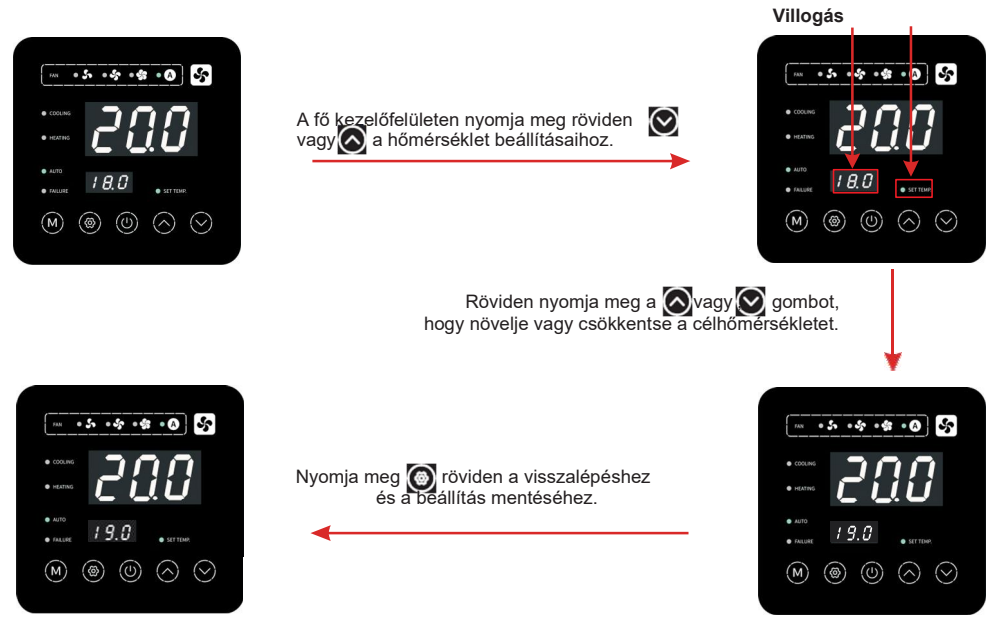

Megjegyzések:

Ha a hőmérséklet-beállítási felületen röviden megnyomja a(z) " (2) " gombot, a rendszer a módosítások mentése nélkül visszatér a fő kezelőfelületre; ha 5 másodpercig nem történik művelet, a rendszer automatikusan megjegyzi a felhasználói beállításokat, és visszatér a fő kezelőfelületre.

Megjegyzés:

A 🙆 és 🛛 gombok rövid megnyomásával 0,5°C -onként változik a hőmérsékletbeállítás.

A Section de la comparación de la comparación de

### 5.6 Ventilátorsebesség beállítása

A fő kezelőfelületen nyomja meg a " 2007 gombot a ventilátor sebességének alacsonyra, közepesre, magasra vagy automatikusra kapcsolásához.

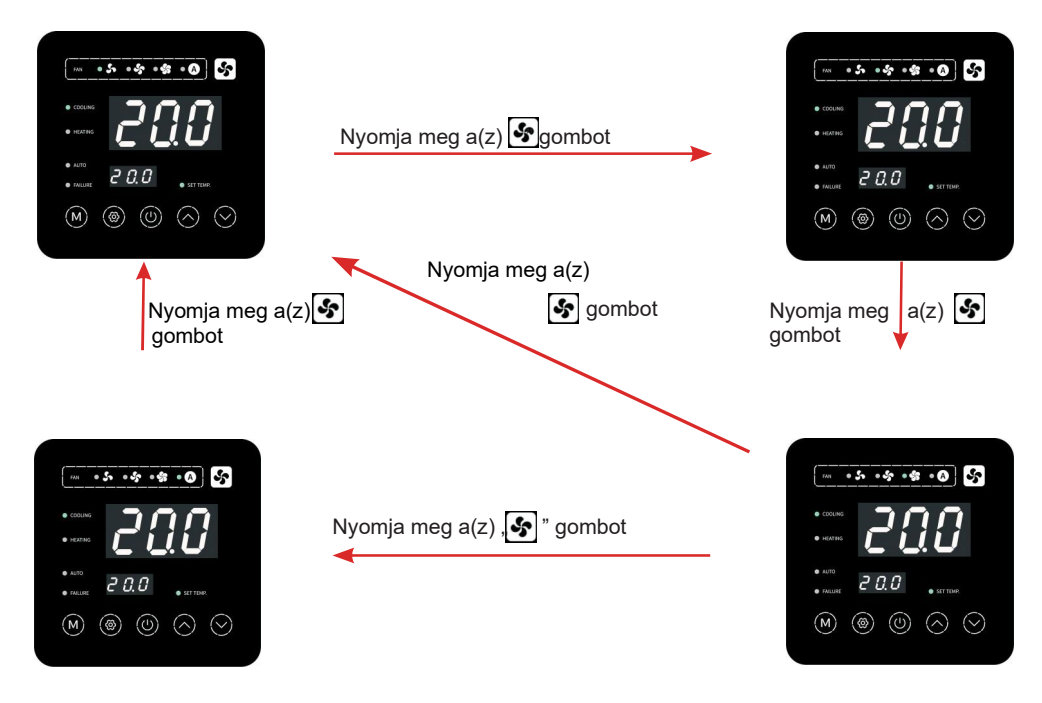

Megjegyzés: Fűtési, hűtési és automatikus üzemmódban a keringés alacsony közepes, magas és automatikus szélsebesség között vált; Szellőztetési üzemmódban, alacsony, közepes és nagy szélsebesség közötti váltás érhető el.

5.7 Az időzített be ill kikapcsolás beállítása

A fan-coil bekapcsolt állapotában

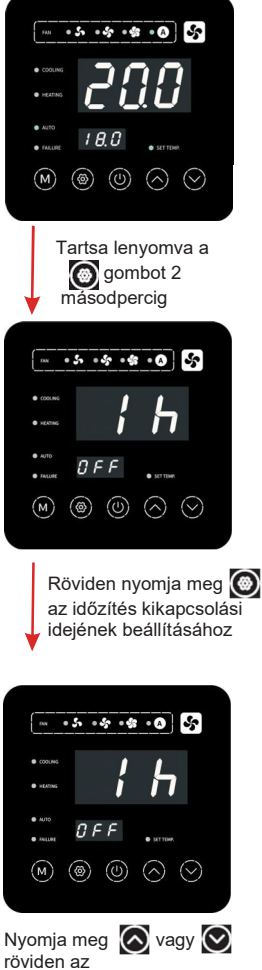

óra számjegyének beállításához

Megjegyzés:

1. Kattintson a(z) " () " gombra a beállítások mentéséhez, kattintson a " () " gombra a mentés nélküli kilépéshez és a fő kezelőfelületre való visszatéréshez.

 A beállításoknál, ha 6 másodpercig nem történik semmilyen művelet, a villogás leáll; ha 20 másodpercig nem történik semmilyen művelet, akkor visszatér a fő kezelőfelületre.

A fan-coil kikapcsolt állapotában

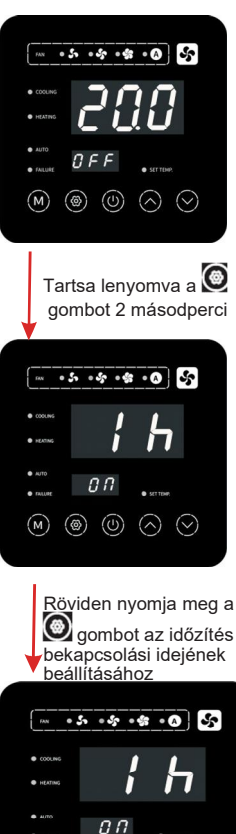

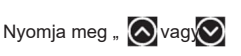

۲ ک

 $\odot$ 

(M)

röviden az óra számjegyének beállításához

#### 5.8 A berendezés állapotának ellenőrzése

Ha a képernyő fel van oldva, nyomja meg a " a" és a " a" gombot egyszerre a fő kezelőfelületen, a hőcserélő csőhőmérséklete megjelenik a fő kijelzőterületen, valamint a beltéri hőmérséklet is megjelenik 3 másodperc után.

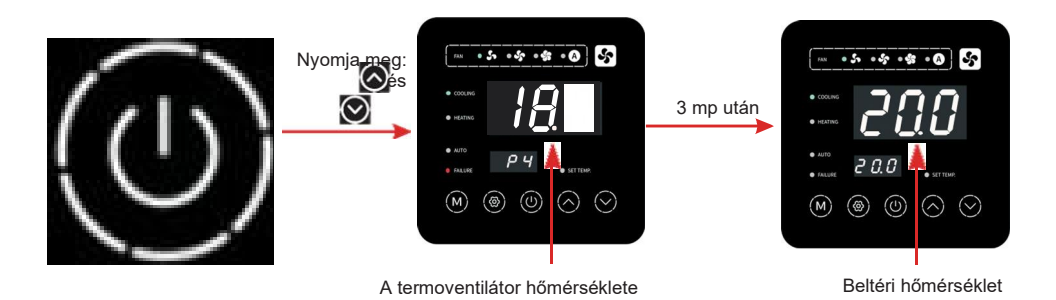

#### 5.9 Billentyűzár

A mások általi helytelen működtetés elkerülése érdekében a beállítás befejezése után zárja le a vezetékes vezérlőt.

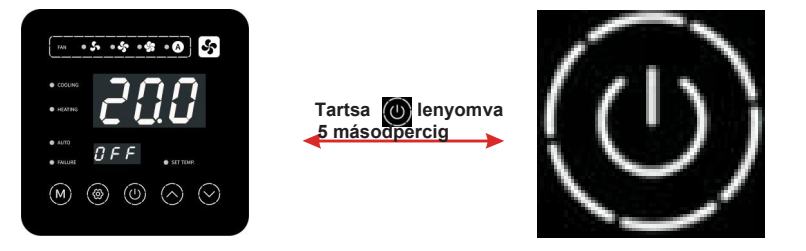

#### Megjegyzések:

1). A képernyőzár funkció csak akkor érhető el, ha nincs hibajelzés.

2). Ha a zárolt képernyőfelületen hiba lép fel, azonnal oldja fel az eszközt, és térjen vissza a hibafelületre.

3). A zárolt képernyőfelületen a fő kijelző terület a beltéri hőmérsékletet, a másodlagos kijelző terület pedig a LOC. feliratot jeleníti meg. A képernyő zárolásának feloldásán kívül más műveletek nem végezhetők el.

 A zárolt képernyő esetén a képernyő automatikusan alvó állapotba kerül, ha 1 percig nem használja a készüléket.

5). A zárolt képernyő esetén, ha H12 paraméter értéke =1, akkor az infra távirányító működtethető; ellenkező esetben az infra távirányító működése is zárolt.

#### 5.10 Hibakijelző felület

Ha a berendezés meghibásodik, a hibakód megjelenik a másodlagos kijelzőfelületen, és a vezetékes vezérlő a hiba okának megfelelően megjelenítheti a megfelelő kódot. A hibakódok konkrét meghatározását lásd a hibatáblázatban.

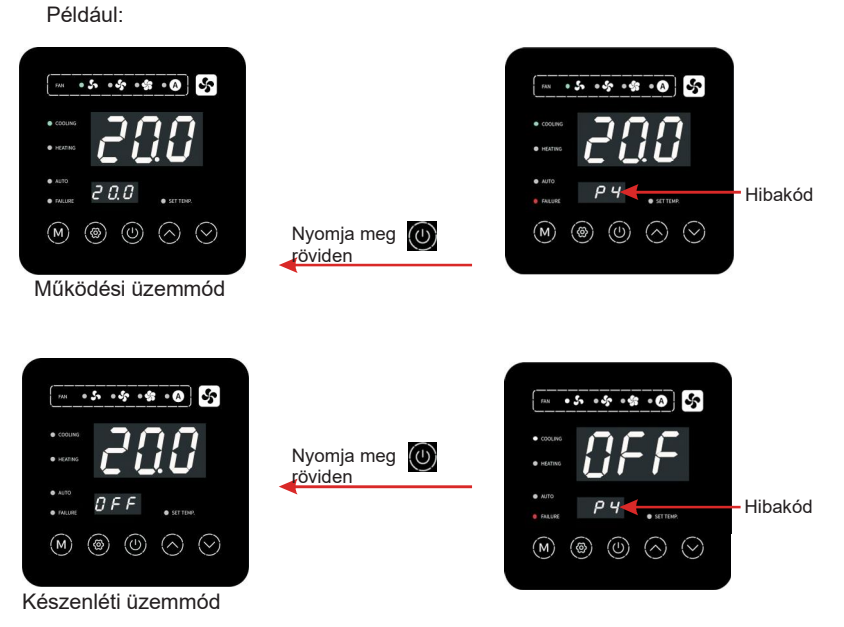

#### Megjegyzések:

1). Amikor hiba jelenik meg a másodlagos kijelzőterületen, nyomja meg a "@ " gombot a fő kezelőfelületre való visszatéréshez.

2). Ha hiba jelenik meg a másodlagos kijelzőterületen, nyomja meg a "🐼" vagy a "🐼" gombot, hogy az esetleges többi hiba is megjelenjen a kijelzőn.

3). Ha fő kezelőfelületen 10 másodpercig nem történik művelet, akkor visszatér a hiba kijelzőre.

#### 5.11 Az infra távirányító leírása

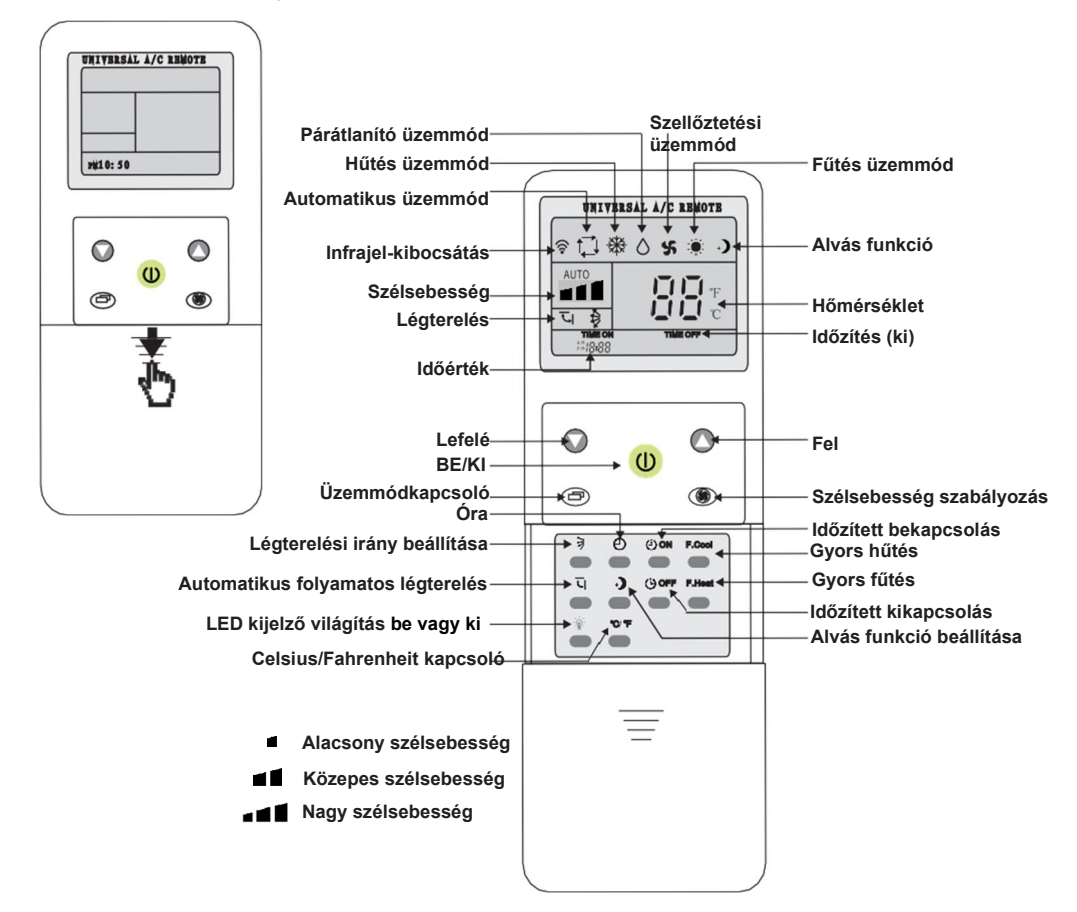

| Gomb       | A gomb neve         | A gomb leírása                                                                                                    |  |
|------------|---------------------|----------------------------------------------------------------------------------------------------|--|
| U          | BE-<br>/KIKAPCSOLÁS | Nyomja meg ezt a gombot a berendezés bekapcsolásához vagy leállításához.                                                         |  |
| MODE       | Üzemmódkapcsoló     | Nyomja meg ezt a gombot az üzemmód váltásához az automatikus, a hűtő, a párátlanító, a szellőztető és a fűtő üzemmód váltásához. |  |
| FAN        | Szélsebesség        | Nyomja meg ezt a gombot a szélsebesség váltásához a magas, közepes,<br>alacsony és automatikus között.                           |  |
|            | Fel                 | Nyomja meg ezt a gombot a beállítási érték növeléséhez.                                                                          |  |
| $\bigcirc$ | Le                  | Nyomja meg ezt a gombot a beállítási érték csökkentéséhez.                                                                       |  |

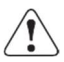

Megjegyzés: Vegye ki az elemeket, ha hosszabb ideig nem használja a távirányítót. Vegye ki az elemeket 35 percre, ha a távirányító programjában hiba lép fel, amit a helytelen működés okoz. Ezután tegye vissza az elemeket, és a távirányító visszatér a normál működési állapotba.

- 5.12 Az infra távirányító használata
- 5.12.1 Az "F.Cool" (Gyors hűtés) és az "F.Heat" (Gyors fűtés) funkciója

Nyomja meg a(z) 
gombot, a rendszer hűtési módra, nagy szélsebességre és automatikus szélirányra lesz állítva.

Nyomja meg a(z) F-Heat gombot, rendszer fűtési módra, nagy szélsebességre és automatikus szélirányra lesz állítva.

#### 5.12.2 Az óra beállítása

♥ Nyomja meg és tartsa lenyomva a(z) ● gombot, amíg a megfelelő

jelzőfény villogni nem kezd, majd beállíthatja az időt.Nyomja meg a(z) 🔘

vagy a(z) O gombot az idő növeléséhez vagy csökkentéséhez.

Ð

Nyomja meg a(z) Composition a beállítás mentéséhez és a fő kezelőfelületre való visszatéréshez.

#### 5.12.3 Az időzített indítás vagy leállítás beállítása

| Gomb    | A gomb neve  | A gomb leírása                                                                                                    |
|---------|--------------|----------------------------------------------------------------------------------------------------|
| (i) ON  | Idő ON (BE)  | A gomb akkor is elérhető, ha a berendezés ki van kapcsolva. Ha 01-re van<br>állítva, a berendezés 1 óra elteltével automatikusan bekapcsol, és így<br>tovább.  |
| (i) OFF | ldő OFF (KI) | A gomb akkor is elérhető, ha a berendezés ki van kapcsolva. Ha 01-re van<br>állítva, az berendezés 1 óra elteltével automatikusan kikapcsol, és így<br>tovább. |

#### 5.12.4 Az alvó üzemmód beállítása

(1) Nyomja meg a gombot, a rendszer automatikusan alvó üzemmódba kerül. Beállíthatja az alvási időt, nyomja meg a <sup>(3)</sup> gombot az alvási idő növeléséhez. Ha törölni akarja az alvó módot, akkor a törléséhez nyomja meg újra a gombot.

(2) Az alvó üzemmódot csak hűtő és fűtő üzemmódban lehet beállítani.

Miután az alvó funkciót hűtő üzemmódban beállította, a célhőmérséklet 1 °C-kal emelkedik 1 óra elteltével, és a beállított hőmérséklet 1 °C-kal emelkedik 2 óra elteltével, majd változatlan marad, amíg az ütemezett leállítási idő le nem telik.

Miután az alvó funkciót fűtési üzemmódban beállította, a célhőmérséklet 1°C-kal csökken 1 óra elteltével, 1 °C-kal 2 óra elteltével, és 1 °C-kal 3 óra elteltével, majd változatlan marad, amíg a tervezett leállítási idő le nem telik.

#### 6.1 Karbantartás

- A berendezés hosszú távú megbízható és biztonságos működésének garantálása érdekében javasoljuk, hogy félévente tartsa karban és tisztítsa meg a berendezést.
- A szűrő rendszeres tisztításához kövesse az alábbi lépéseket:
  - 1) Fogja meg a szűrő rögzítőfülét, majd nyomja meg és húzza ki a négyzet alakú lyukból (21. ábra);
  - 2) Húzza ki a szűrőt a termoventilátorból (22. ábra)
  - 3) mossa le a szűrőt vízzel (23. ábra).

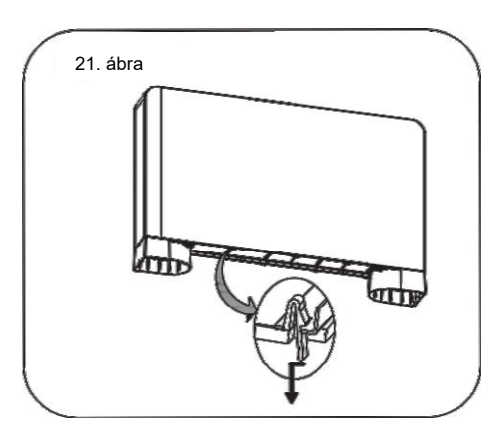

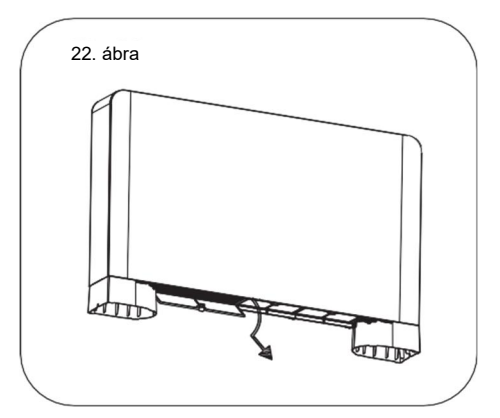

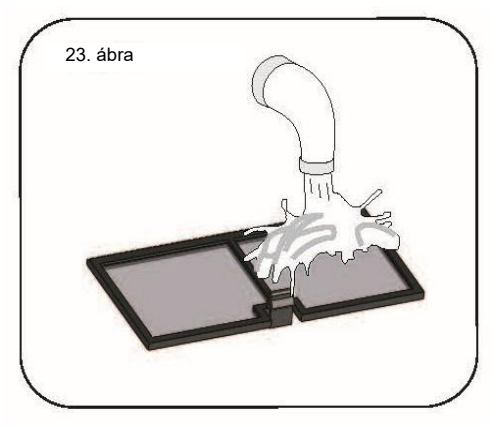

## 6. Karbantartás és felülvizsgálat

3) Helyezze vissza a szűrőt az eredeti helyére. Nyomja meg és nyomja be a szűrő rögzítőjét a négyzet alakú lyukba (25. ábra), de figyeljen a telepítési sorrendre. Először telepítse a nagyobb szűrőhálót balról, majd a többit sorrendben (24. ábra).

49 Tisztítsa meg a külső felületet puha és nedves ronggyal (26. ábra). A készülék festékrétegének védelme érdekében ne használjon durva szivacsot vagy maró hatású mosószert.

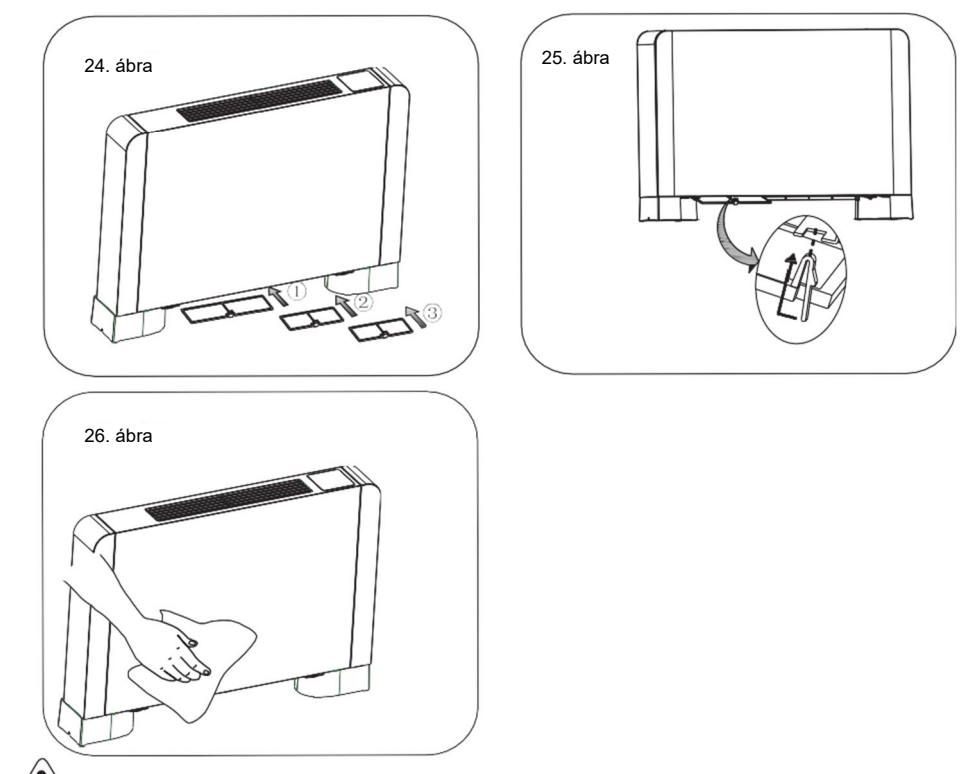

Figyelmeztetés: A készülék tisztítása vagy karbantartása előtt kapcsolja le az áramellátást.

## 7. Függelék

#### 7.1 Hibakódok táblázata

A gyakori hibák okai és megoldásai

| Hiba                                    | Hiba<br>kijelzése | Ok                                                                                          | Megszüntetési módszerek                                                                   |
|-----------------------------------------|-------------------|---------------------------------------------------------------------------------------------|-------------------------------------------------------------------------------------------|
| Beltéri hőmérséklet-<br>érzékelő hiba   | P4                | A hőmérséklet-érzékelő<br>áramköre megszakadt vagy<br>rövidzárlatos                         | Ellenőrizze vagy cserélje ki a<br>hőmérséklet-érzékelőt                                   |
| Hőcserélő hőmérséklet-<br>érzékelő hiba | P5                | A hőmérséklet-érzékelő<br>áramköre megszakadt vagy<br>rövidzárlatos                         | Ellenőrizze vagy cserélje ki a<br>hőmérséklet-érzékelőt                                   |
| Motor visszacsatoló-jel                 | E0                | A visszacsatoló vezeték nincs<br>jól behelyezve, vagy a ventilátor<br>motorja meghibásodott | Ellenőrizze a visszacsatoló vezetéket,<br>vagy cserélje ki a motort                       |
| Kommunikációs hiba                      | E8                | Kommunikációs hiba a<br>vezetékes vezérlő és az alaplap<br>között                           | Ellenőrizze a vezeték csatlakozását a<br>távoli vezetékes vezérlő és az alaplap<br>között |

#### 7.2 Vezérlőparaméterek listája

| Jelentés                                      | Alapértelmezés | Megjegyzés |
|-----------------------------------------------|----------------|------------|
| A hűtő üzemmód célhőmérsékletének alapértéke. | 27 °C          | Állítható  |
| A fűtő üzemmód célhőmérsékletének alapértéke. | 27 °C          | Állítható  |

#### 7.3 A kezelőfelület bekötési rajza

7.3.1 A vezetékes vezérlő kezelőfelületének bekötési ábrája

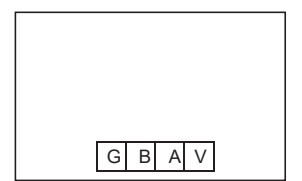

| Jel | Jelentés     |
|-----|--------------|
| V   | 12 V (áram+) |
| А   | 485A         |
| В   | 485B         |
| G   | GND (áram-)  |

#### 7.3 .2 A vezérlő panel ábrája

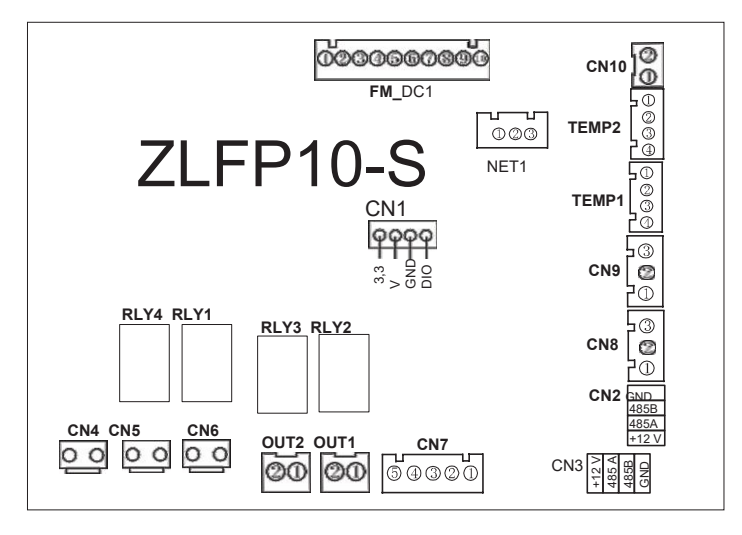

Csatlakozások magyarázata:

| Szám | Jel    | Jelentés                                           |
|------|--------|----------------------------------------------------|
| 1    | CN1    | Programport                                        |
| 2    | CN2    | Központi vezérlés/Vonalkód-bemenet                 |
| 3    | CN3    | Vezetékes vezérlő és Wi-Fi                         |
| 4    | CN4    | 220 V bemenet                                      |
| 5    | CN5    | Vízszelep kimenet                                  |
| 6    | CN6    | Fenntartva                                         |
| 7    | CN7    | Fenntartva                                         |
| 8    | CN8    | Fenntartva                                         |
| 9    | CN9    | Fenntartva                                         |
| 10   | CN10   | Távkapcsoló Ext. input ON/OFF dry contact          |
| 11   | TEMP1  | Fenntartva                                         |
| 12   | TEMP2  | Beltéri hőmérséklet és hőcserélő<br>csőhőmérséklet |
| 13   | OUT1   | A hőszivattyú üzemmód vezérlése Hűt/Fűt kimenet    |
| 14   | OUT2   | A hőszivattyú vezérlés ON/OFF kimenet              |
| 15   | FM_DC1 | DC motor                                           |
| 16   | NET1   | Vezetékes vezérlő                                  |

#### A termék megfelelő ártalmatlanítása Ez a jelölés azt jelzi, hogy ezt a terméket nem szabad más háztartási hulladékkal együtt megsemmisíteni az EU egész területén. Annak érdekében, hogy megelőzze az ellenőrizetlen hulladékártalmatlanításból eredő esetleges környezeti vagy emberi egészségkárosodást, az anyagi erőforrások fenntartható újrafelhasználásának előmozdítása érdekében felelősségteljesen hasznosítsa újra. A használt eszköz visszaküldéséhez kérjük, használja a visszaküldési és begyűjtési rendszereket, vagy lépjen kapcsolatba a kiskereskedővel, ahol a terméket vásárolta. A termék környezetbarát újrahasznosításra is alkalmas.

# Wi-Fi modul FELHASZNÁLÓI KÉZIKÖNYV

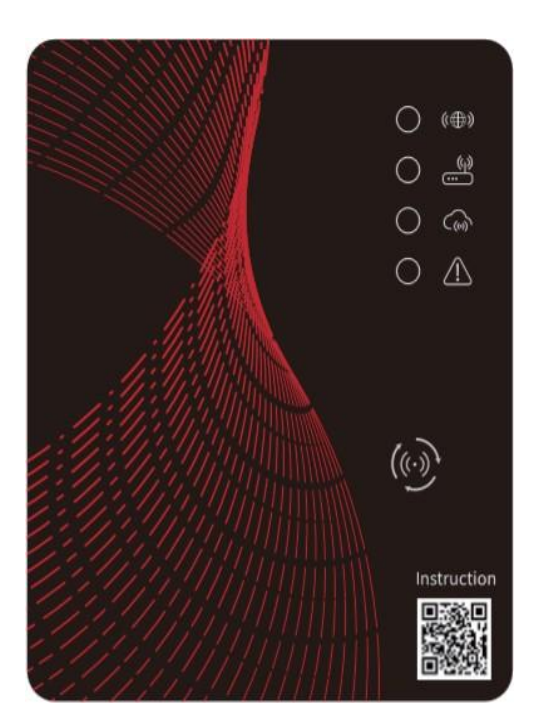

Kérjük, használat előtt figyelmesen olvassa el ezt a felhasználói kézikönyvet Kérjük, őrizze meg megfelelően ezt a felhasználói kézikönyvet

## Felhasználói adatvédelmi utasítások

Nagyon komolyan vesszük az adatvédelmet, és megígérjük, hogy tájékoztatjuk Önt arról, hogyan használjuk fel az adatokat. A felhasználók személyes adatai, például postafiókok, címek felhőbe való feltöltése előtt megkapjuk az Ön engedélyét, és erősen dolgozunk az Ön adatbiztonságának védelme érdekében.

## Leírás

- Adatjel fogadása a felhőszerverről és továbbítás a fő eszközre;
- Adatjel fogadása a fő eszközről és továbbítás a felhőszerverre;
- A Wi-Fi modul alaplap MCU távoli frissítése felhőszerveren keresztül;
- A fő eszköz távoli frissítésének elérése a Wi-Fi modul alaplap MCU segítségével.

## Műszaki adatok

ÜZEMI FESZÜLTSÉG: DC 8 V ~ 12 V (ajánlott érték 12 V)

ÜZEMI ÁRAMERŐSSÉG: Max. visszatérő csúcs 1 A, átlagos készenléti áram 50 mA

*HŐM. TARTOMÁNY:* Üzemi hőmérséklet: -30 °C~+70 °C; Tárolási hőmérséklet: -40 °C~+85 °C *LED JELZŐFÉNY*:

4 lámpa, Hálózati konfigurációjelző, Útválasztó kapcsolatjelző, Felhőszerver kapcsolatjelző, 485 kommunikációs jelző;

MÉRET (H×SZ×M): 78 mm × 63 mm × 24 mm

## Telepítés

A Wi-Fi-modul hátoldalán mágnes található, a modul beltéren vagy kültéren is telepíthető; kerülje a közvetlen napfényt;

Kérjük, olvassa be a következő QR-kódot az ALKALMAZÁS letöltéséhez;

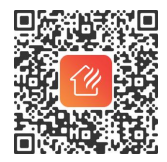

## Funkcionális leírás

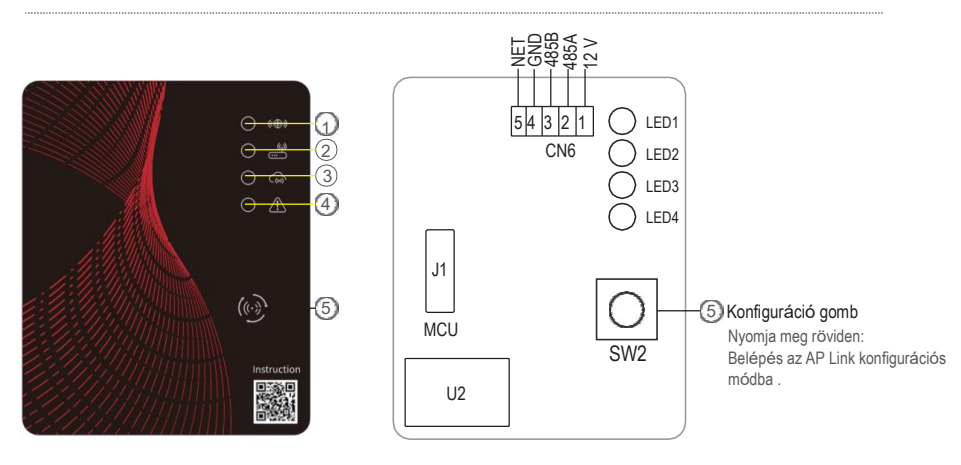

| NÉV                                            | HOSSZÚ FÉNY           | LASSÚ VILLOGÁS            | KIALSZIK |
|------------------------------------------------|-----------------------|---------------------------|----------|
| <ol> <li>Hálózati konfigurációjelző</li> </ol> | Hálózat konfigurálása | A SmartLink konfigurálása | Kész     |
| ② Router csatlakozásának jelzője               | Normális              | Abnormális                |          |
| ③ Felhőszerver csatlakozásának jelzője         | Normális              | Abnormális                |          |
| 485 kommunikációs jelző                        | Normális              | Abnormális                |          |

## Fiók bejelentkezés

A regisztrációhoz, a bejelentkezéshez vagy a jelszó visszaállításához használja az e-mail-címet és a jelszót.

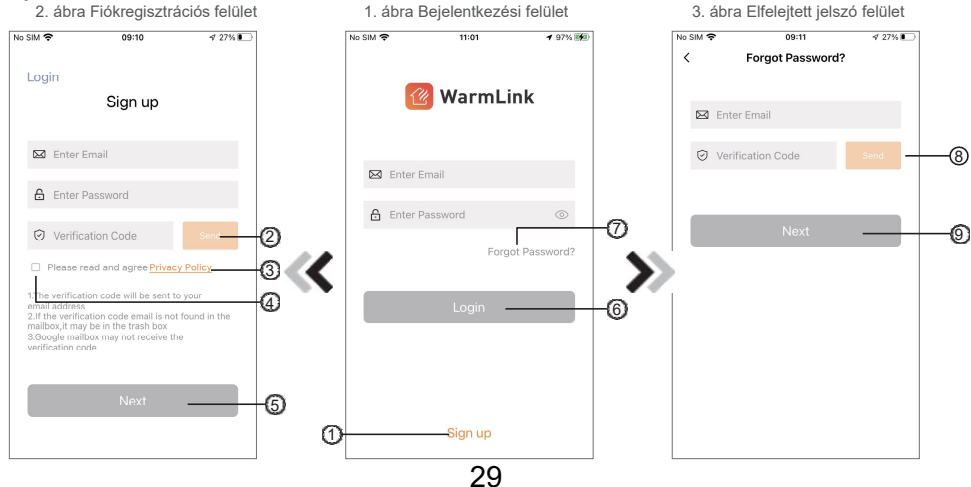

 Fiókregisztráció: Fiók regisztrálásához kattintson a (1. ábra) Fiókregisztrációs felületre való ugráshoz, töltse ki a vonatkozó információkat, és (2) kattintson az ellenőrző kód fogadásához, miközben kitölti a kérelmet. Majd (3) ktattisotson az Adatvéd. szabályzat elolvasásához, (4) elfogadásához, végül az (5) gombra.

Kérjük, vegye figyelembe, hogy egy ellenőrzőkód érvényességi ideje 15 perc. Kérjük, töltse fel az ellenőrzőkódot 15 percen belül, különben újat kell kérnie.

- 2. Bejelentkezés: Kövesse az oldalon található utasításokat (1. ábra), adja meg regisztrált e-mail-címét és
   6) jelszavát, kattintson és ugorjon az eszközlistára;
- Elfelejtett jelszó: Ha elfelejtette jelszavát, kattintson () (1. ábra), ugorjon az Elfelejtett jelszó felületre (3. ábra). Kövesse az oldalon található utasításokat, töltse ki az adatokat, ezután () kattintson az igazoló kód fogadásához e-mailben, () végül kattintson a megerősítéshez, és a jelszó visszaállítása befejeződött.

## Eszköz hozzáadása

Bejelentkezés után megjeleníti a Saját eszköz felületet (4. ábra), kövesse az utasításokat a Wi-Fi hozzáadásához.

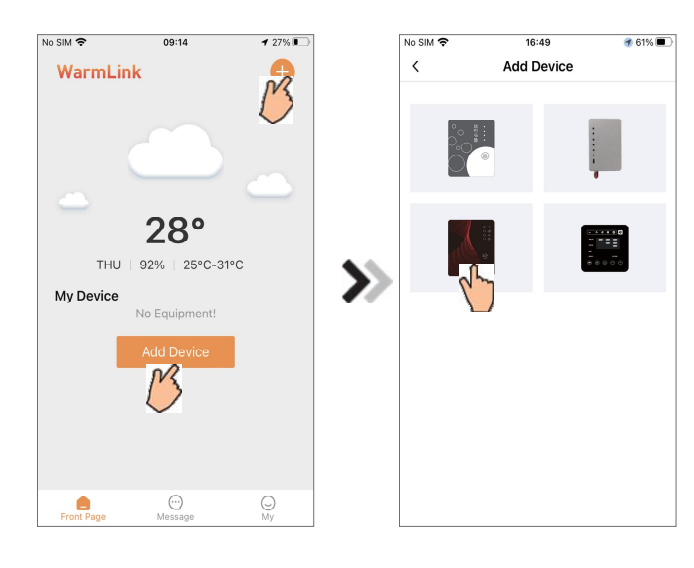

4. ábra Az eszközöm felülete

5. ábra Eszköz hozzáadása felület

## Wi-Fi hálózat konfigurálása

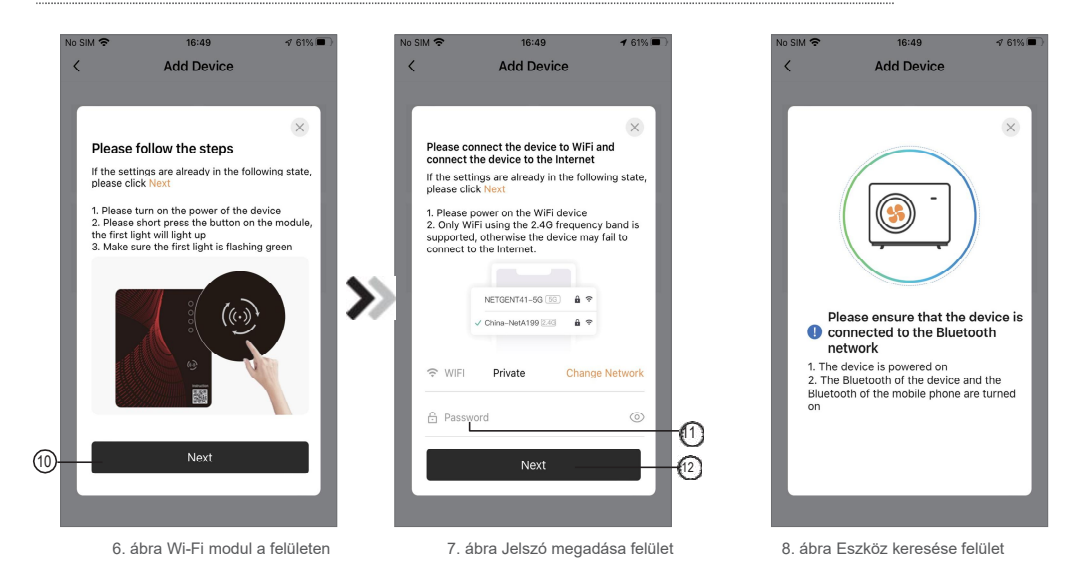

- Kövesse az oldalon található utasításokat (6. ábra):helyezze áram alá, majd kapcsolja be a fancoilt. Nyomja meg a WIFImodul gombját, és tartsa lenyomva 1 másodpercig, amíg a legalsó lámpa világítani és a legfelső villogni nem kezd, ezzel aktiválja az AP-kapcsolatot. Kattintson a "Next" (10) gombra az oldal lapozásához.
- 2. Adja meg az aktuális router Wi-Fi jelszavát (11), majd kattintson a (12) gombra a megerősítéshez;
- 3. Az ALKALMAZÁS automatikusan megkeresi a Wi-Fi modult (8. ábra);

4. Kattintson a "To Scan"-Beolvasás (9. ábra) gombra, hogy engedélyezze az alkalmazás számára a kamera használatát a fan-coil berendezés sorozatszámának beolvasásához (11.1. ábra), vagy kattintson a "Manual input"-Kézi bevitel gombra a sorozatszám beírásához (11.2. ábra).

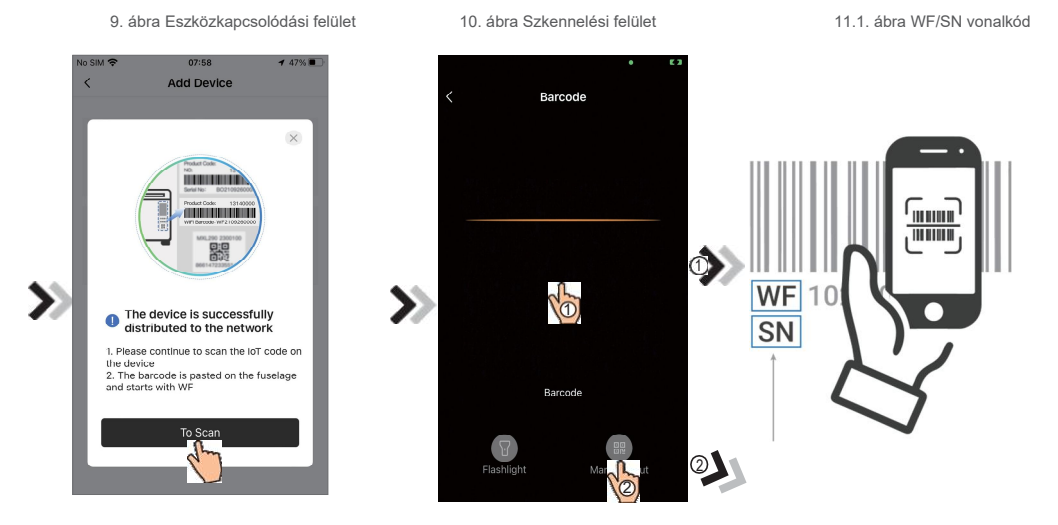

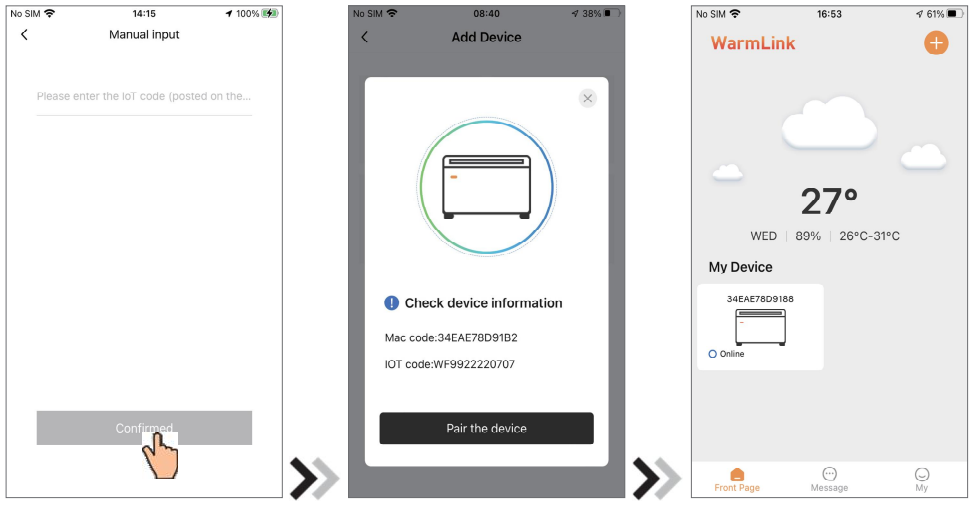

11.2. ábra Kézi beviteli felület

12. ábra: Eszközkapcsolódási felület

13. ábra Eszközkezelő felület

5.Kattintson az "Pair the device"-Eszköz párosítása gombra, az eszközkapcsolódás kész (12. ábra);

 Miután a Wi-Fi párosítás befejeződött (a WIFI modulon az alsó három led világít), ugorjon vissza a Saját eszköz menüpontra (13. ábra).

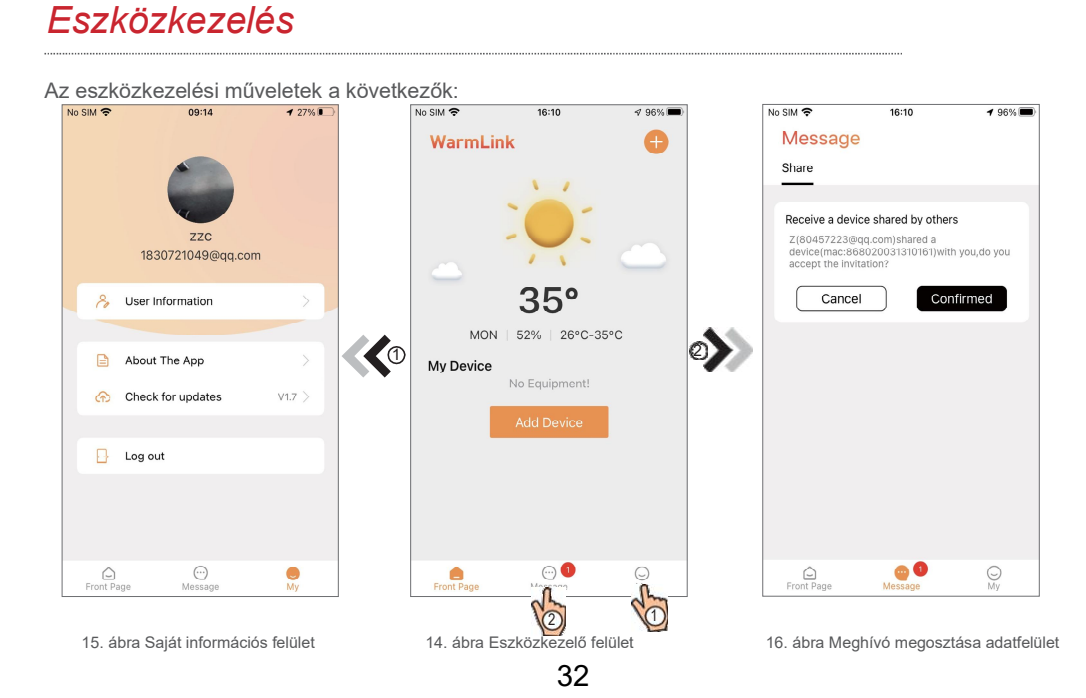

## A Fan-Coil vezérlése

Útmutató a felületek közötti ugrásokhoz

| No SIM 🗢   | 16:53       | 4 61% 🔳  |
|------------|-------------|----------|
| WarmLir    | nk          | Ð        |
|            |             |          |
| WED        | 27°         | °C       |
| My Device  |             |          |
| 34EAE78D91 | ]           |          |
|            |             |          |
| Front Page | <br>Message | ()<br>My |

29. ábra Eszközkezelő felület

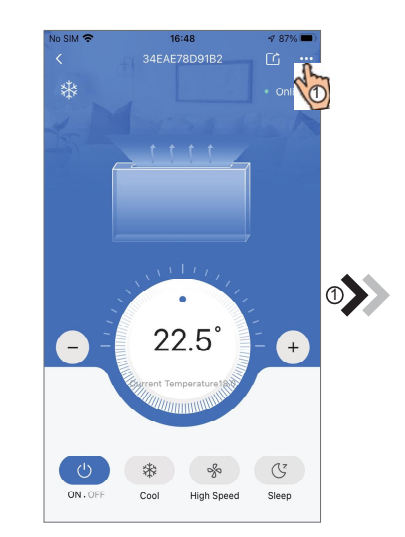

30. ábra Eszköz fő kezelőfelülete

∮ 78% 🔳

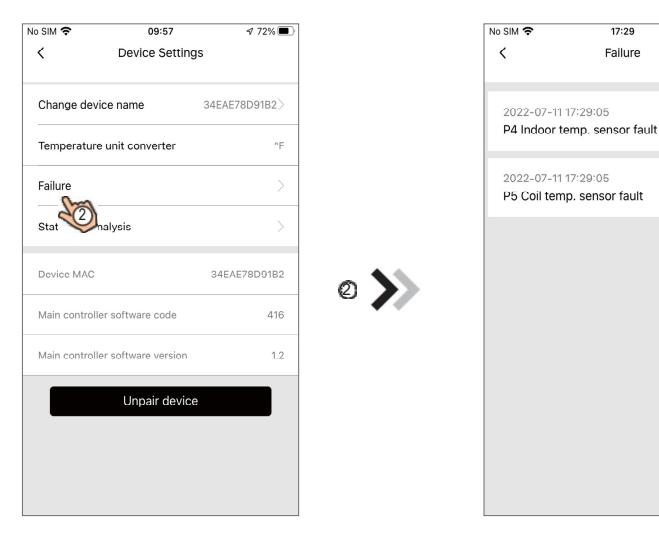

X

32. ábra Hibafelület

31. ábra Beállítási felület

## A Fan-Coil vezérlése

Útmutató a felületek közötti ugrásokhoz

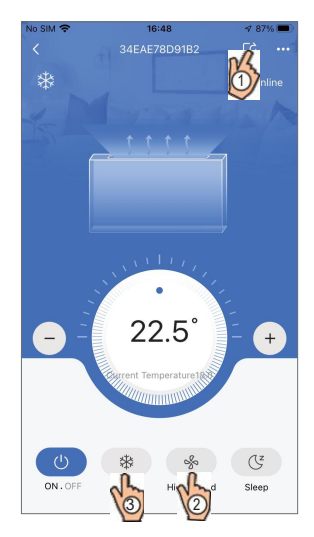

33. ábra Eszköz fő kezelőfelülete

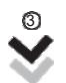

35. ábra: Üzemmódváltó felület

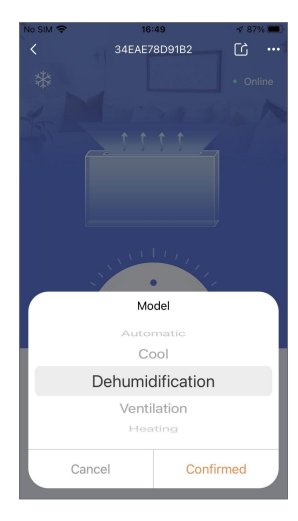

34. ábra Eszközmegosztási felület

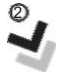

36. ábra: A sebesség beállítási felülete

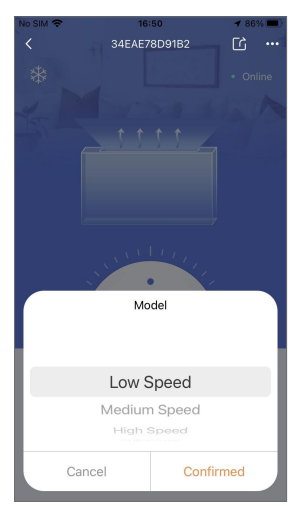

| IKON              | NÉV            | FUNKCIÓK                                         |  |
|-------------------|----------------|--------------------------------------------------|--|
| GOMBOK            |                |                                                  |  |
| (                 | KI/BE          | Kattintson ide a berendezés ki-/ bekapcsolásához |  |
| (z                | Alvó üzemmód   | Kattintson ide az alvó üzemmód bekapcsolásához   |  |
| -ờ́-              | Fűtési üzemmód | Kattintson rá az üzemmódváltáshoz                |  |
| **                | Hűtési üzemmód | Kattintson rá az üzemmódváltáshoz                |  |
| •••               | Beállítás      | Kettintson rá a beállításokhoz                   |  |
| <u>KIJELZÉSEK</u> |                |                                                  |  |
|                   | Hibajelzés     | Megjelenik hiba esetén                           |  |
| Θ                 | Alvó üzemmód   | Megjelenik alvó üzemmódban                       |  |
| -Ò-               | Fűtés          | Megjelenik fűtő üzemmódban                       |  |
| 業                 | Hűtés          | Megjelenik hűtő üzemmódban                       |  |